| ABB              | GF-IS Mobile Ap | plications Ce | nter of Exce      | ellence   |
|------------------|-----------------|---------------|-------------------|-----------|
| Project name:    |                 | Date:         |                   | Revision: |
| Mobile Distribut | ion Process     | 10/06/2016    |                   | А         |
| Doc. kind:       | User guide      | Creator name: | Maciej Skrzypczyk |           |

## How to test an app using TestFlight?

Please install TestFlight app from App Store.

- 1. Open App Store app on your iOS device and search for "TestFlight"
- 2. Tap on "GET" button and proceed with the installation.

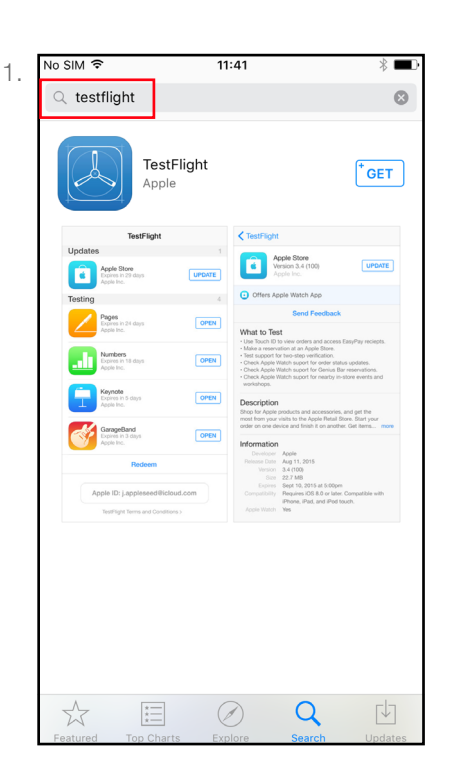

|                  |                                                           | 11:41                | * 🗖                                                                                                    |  |
|------------------|-----------------------------------------------------------|----------------------|----------------------------------------------------------------------------------------------------|--|
| <b>&lt;</b> Back |                                                           |                      | ≔                                                                                                    |  |
|                  | A                                                         | estFlight 4<br>pple> | +<br>FGET                                                                                                    |  |
|                  | Details                                                   | Reviews              | Related                                                                                                    |  |
|                  | TestFlight                                                |                      | TestFlight                                                                                                    |  |
| Updates          | Apple Store<br>Expres in 29 days<br>Apple Inc.            | UPDATE               | Apple Store<br>Version 3.4 (100)<br>Apple Inc.                                                                                                    |  |
| Testing          |                                                           | 4                    | <ul> <li>Offers Apple Watch App</li> </ul>                                                                                                    |  |
|                  | Pages<br>Expires in 24 days                               | OPEN                 | Send Feedback                                                                                                    |  |
|                  | Apple Inc.<br>Numbers<br>Expires in 18 days<br>Apple Inc. | OPEN                 | What to Test<br>Use Touch ID to view orders and access Ear<br>Make a reservation at an Apple Store.<br>Test support for two-step verification.<br>- Check Apple Watch support for devisation size<br>- Check Apple Watch support for Genius Bar re<br>- Check Apple Watch support for Genius Bar<br>workshops. |  |
|                  | Keynote<br>Expires in 5 days<br>Apple Inc.                | OPEN                 | Description<br>Shop for Apple products and accessories,<br>most from your visits to the Apple Retail St                                                                                                    |  |
|                  | GarageBand<br>Expires in 3 days                           | OPEN                 | order on one device and finish it on anothe                                                                                                    |  |
|                  | Redeem                                                    |                      | Developer Apple<br>Release Date Aug 11, 2015<br>Version 3.4 (100)<br>Size 22.7 MB                                                                                                    |  |
| Ann              | ble ID: j.appleseed@ic                                    | loud.com             | Expires Sept 10, 2015 at 5:00pm<br>Compatibility Requires IOS 8.0 or later.<br>IPhone, IPad, and IPod to                                                                                                    |  |

## Option 1: Accepting TestFlight invitation directly from the device.

If you have access to your ABB email from your iOS device, open the mail app and look for the invitation mail from TestFlight

- 1. Open the e-mail and tap on "Start Testing" button.
- 2. Accept the invitation tap on the "INSTALL" button to proceed with the installation.

| < Inbox                                                     |                                            | $\wedge$ $\vee$        |
|-------------------------------------------------------------|--------------------------------------------|------------------------|
| From: Test                                                  | Flight >                                   | Hide                   |
| To: Maciej S                                                | krzypczyk >                                |                        |
| <b>TestFlight:</b><br>invited you<br>Reader<br>Today at 14: | ABB Information S<br>I to test BCR - Busin | ystems AG<br>ness Card |
|                                                             |                                            |                        |
|                                                             |                                            |                        |
|                                                             | ABB                                        |                        |
|                                                             |                                            |                        |
| BCR -                                                       | Business Card F<br>iOS.                    | Reader for             |
| BCR -                                                       | Business Card F<br>iOS.<br>Start Testing 📀 | Reader for             |

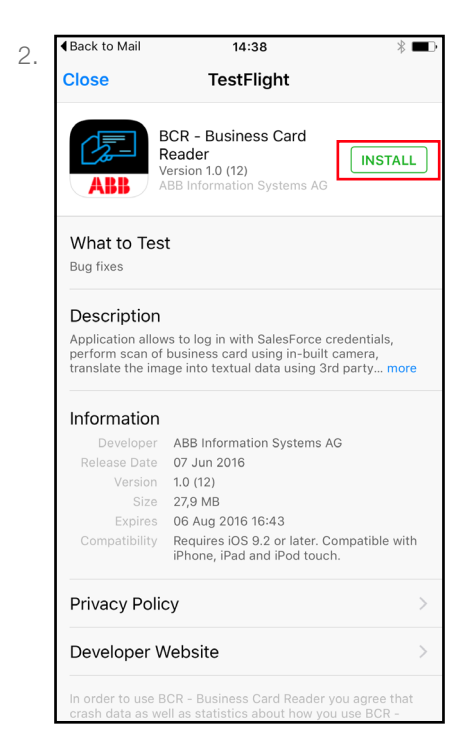

GF-IS Mobile Applications Center of Excellence

## Option 2: Redeeming TestFlight invitation using your computer.

If you don't have access to your ABB email from your iOS device, you can use the Outlook client on your computer to look for the invitation mail from TestFlight

- 1. Open the e-mail in your Outlook and click on "Start Testing" button.
- 2. Open the TestFlight app in your iOS device and tap on the "Redeem" button.
- 3. Enter the redeem code you see on your browser into "TestFlight" app.
- 4. Tap on the redeem button to accept the invitation and install the app.

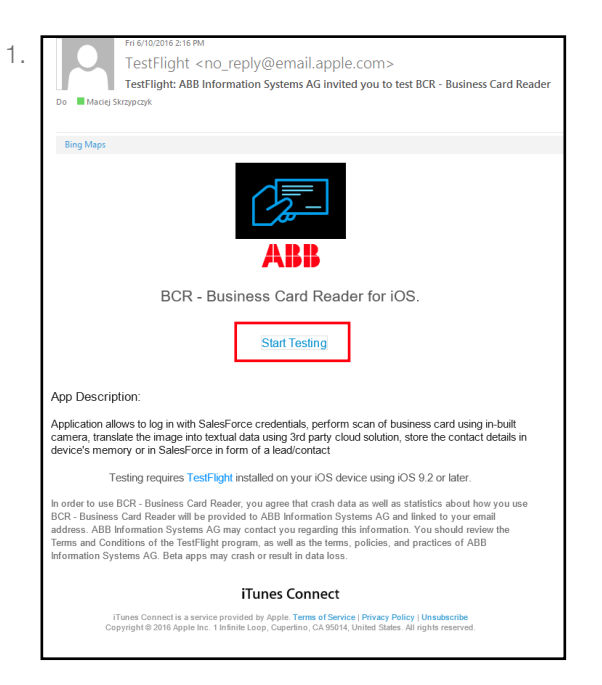

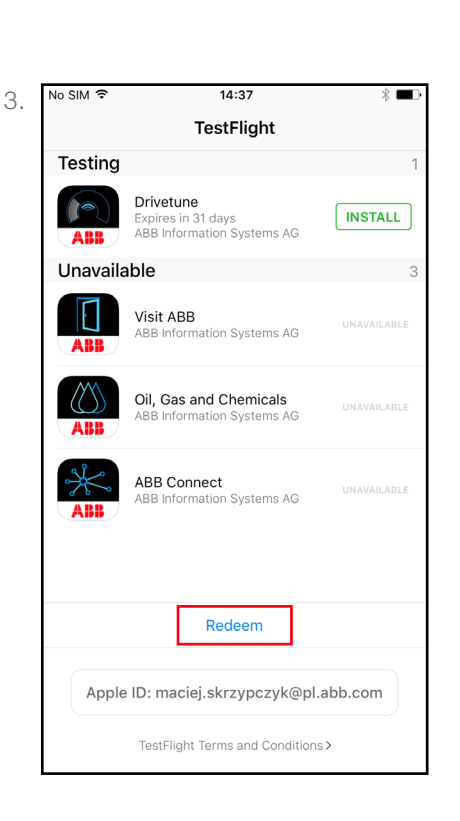

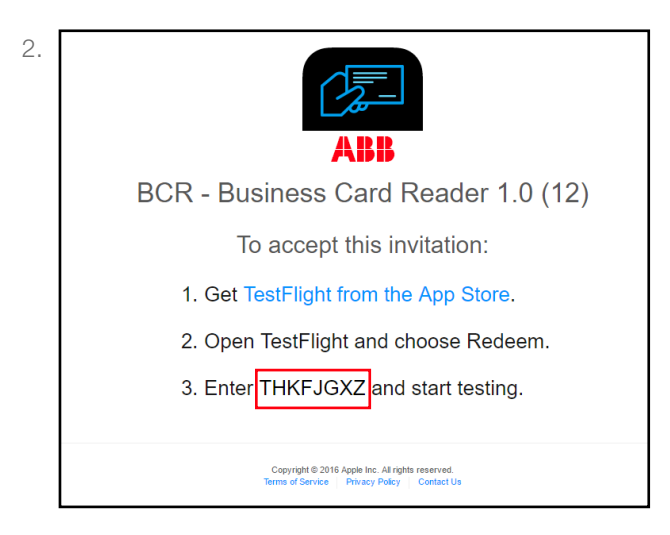

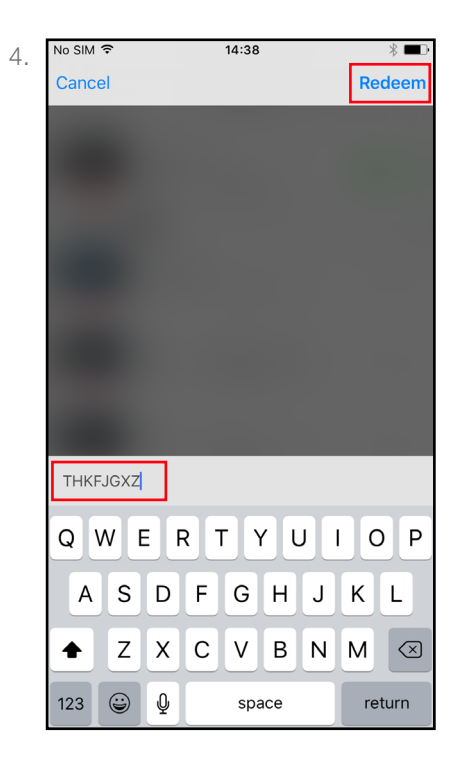